### 電子証明書の取得

電子証明書をダウンロードサイトよりダウンロードします。 お手元に電子証明書発行通知書の「電子証明書取得に関する情報」をご用意願います。 電子証明書のダウンロード可能期間は、発行後180日以内ですので、ご留意願います。

電子証明書発行通知書の「電子証明書取得に関する情報」(サンプル)

| 発行者           | Online Billing N₩ Common Root CA - G1 |
|---------------|---------------------------------------|
| 発行先           | ※医療機関コード                              |
| 端末名称等         | ※申請時に登録した端末名称等                        |
| リクエストID       | 20210121xxxxxxxx                      |
| リファレンスID      | XXXXXXXXXXXX                          |
| 電子証明書有効期間     | YYYY/MM/DD $\sim$ YYYY/MM/DD          |
| ダウンロードサイト有効期限 | YYYY/MM/DD                            |

オンライン請求端末よりダウ ンロードサイトにアクセスし ます。 「オンライン請求システムの ログイン画面」または「オン ライン請求システム専用認証 局電子証明書ダウンロードサ イト」の下部にある「**電子証** 明書ダウンロードサイト(専 用のID、パスワードが必要 **です。)**」をクリックします。

| オンライン請求システム                                            |
|--------------------------------------------------------|
| 社会保険診療報酬支払基金 東京支部                                      |
| ユーザロとバスワードを入力して下さい。                                    |
| ם שלום                                                 |
| パスワード                                                  |
| ログイン 利用規約、プライバシーポリシー、パンワードを忘れたすへ                       |
|                                                        |
| 当 許求に関するお問合せ                                           |
| <社会保険診療報酬支払基金 東京支部> 電話番号:03-3987-6181 取扱時間:平日 9時~17時   |
| システムに関するお問合せ                                           |
| くオンライン請求システムヘルフテスク> 電話番号:0120-60-7210 取扱時間:医療機関・薬局 保険者 |
| ■新しい電子証明書の発行申請はこちらをクリックしてください。                         |
| <u> </u>                                               |

| オンライン請求システム専用認証局                                            |
|-------------------------------------------------------------|
| 雷子証明書ダウンロードサイト                                              |
|                                                             |
| ログイン                                                        |
| ユーザロとバスワードを入力して下さい。                                         |
|                                                             |
| パスワード                                                       |
|                                                             |
| ログイン                                                        |
| 認証局運用規程(CP/CPS)ダウンロード                                       |
|                                                             |
| 自己署名証明書設定手順書                                                |
| 自己著名証明書タウンロード                                               |
| お問合せ                                                        |
| <オンライン請求システムヘルプデスク> 電話番号:0120-60-7210                       |
| <特定健診・保健指導システムヘルプデスク> 電話番号:0120-109-957                     |
| ■新しい電子証明書の発行申請はこちらをクリックしてください。                              |
| ティー かんしょう しょう ひょう かんしょう しょう しょう しょう しょう しょう しょう しょう しょう しょう |
| 証明書ダウンロードサイト(専用のID、バスワードが必要です。)                             |

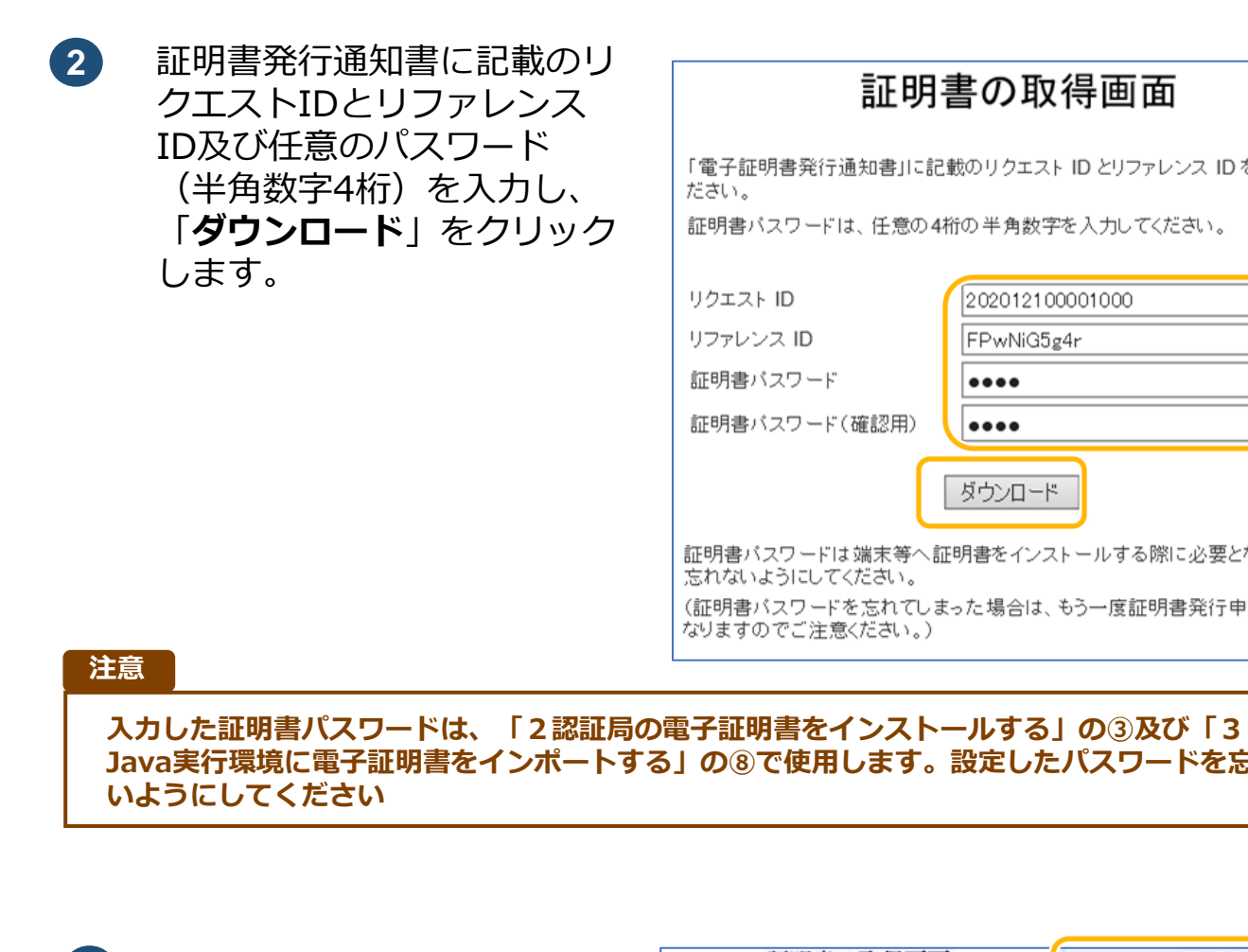

ダウンロードした証明書は 3 「ダウンロード」フォルダに 自動保存されます。ブラウザ の閉じるボタン(**×ボタン**) で終了してください。

証明書/ リクエス リファレ 証明書/ 証明書/

## 証明書の取得画面

「電子証明書発行通知書」に記載のリクエスト ID とリファレンス ID を入力してく ださい。

証明書バスワードは、任意の4桁の半角数字を入力してください。

| クエスト ID                        | 202012100001000        |
|--------------------------------|------------------------|
| ファレンス ID                       | FPwNiG5g4r             |
| E明書バスワード                       | ••••                   |
| E明書バスワード(確認用)                  | ••••                   |
|                                | ダウンロード                 |
| 明書バスワードは端末等へ記<br>れないようにしてください。 | 明書をインストールする際に必要となりますので |

(証明書バスワードを忘れてしまった場合は、もう一度証明書発行申請が必要と なりますのでご注意ください。)

# Java実行環境に電子証明書をインポートする」の⑧で使用します。設定したパスワードを忘れな

| 証明書の取得画面                                           |                               | ダウンロード                      | 消去 |
|----------------------------------------------------|-------------------------------|-----------------------------|----|
| 「電子証明書発行通知書」に記載のリクエスト ID とリファレンス ID を入<br>力してください。 |                               | 202012080000651.p12<br>4 кв | 0  |
| 証明書パスワードは、任意の                                      | 4桁の半角数字を入力してください。             |                             |    |
| リクエストロ                                             | 202012080000651               |                             |    |
| リファレンス ID                                          | D8GkXiS3uR                    |                             |    |
| 証明書パスワード                                           |                               |                             |    |
| 証明書パスワード(確認月                                       |                               |                             |    |
|                                                    | 4.0×0-F                       |                             |    |
| 証明書パスワードは端末等へ                                      | 証明書をインストールする際に必要となりま          |                             |    |
| すので忘れないようにしてく)                                     | ださい。                          |                             |    |
| (証明書パスワードを忘れて)<br>必要となりますのでご注意く                    | しまった場合は、もう一度証明書発行申請が<br>ださい。) |                             |    |

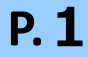

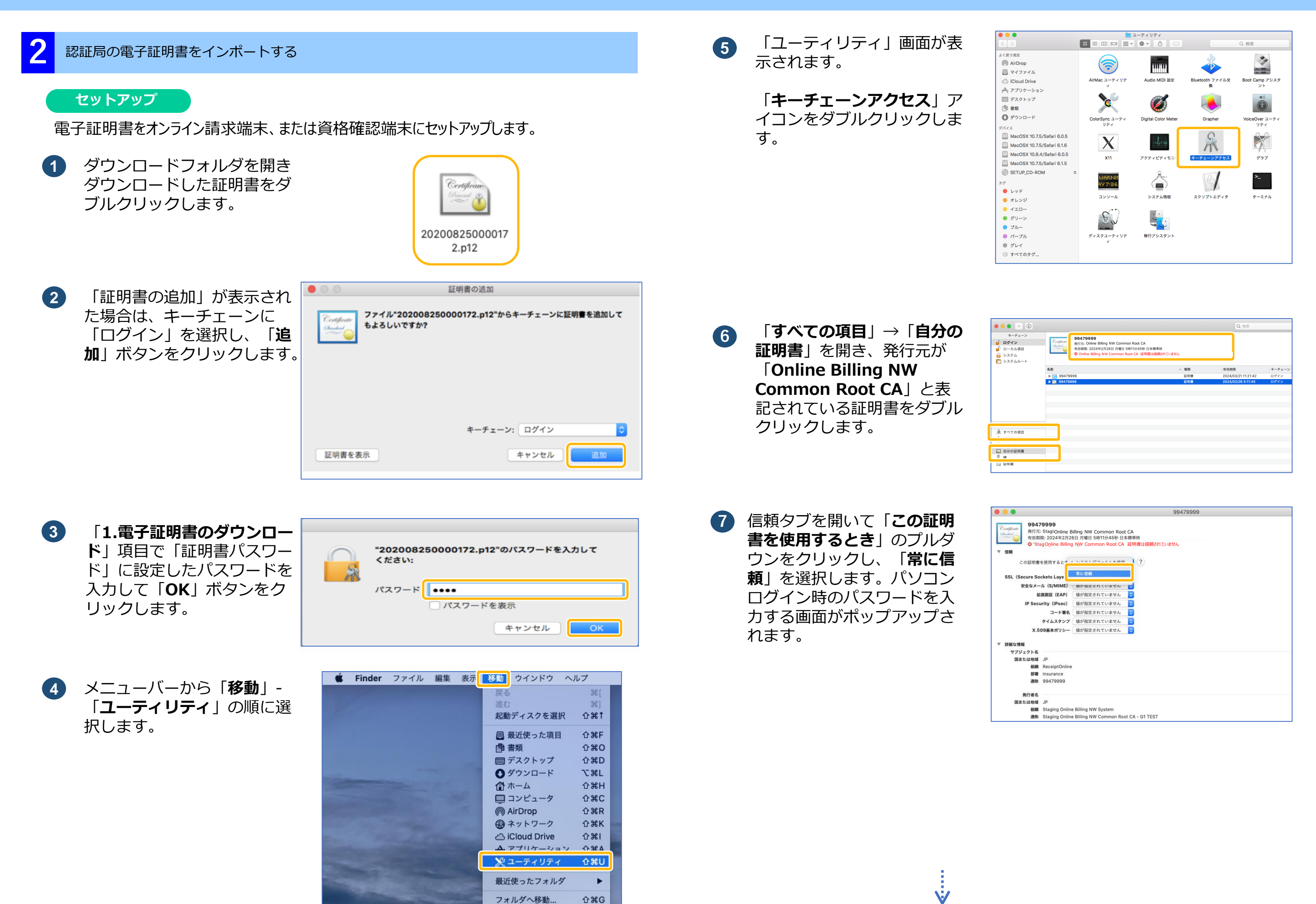

サーバへ接続...

ЖК

8 へ進む

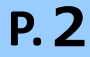

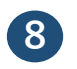

パスワード入力欄にパソコン ログイン時のパスワードを入 カして「**設定をアップデー ト**」ボタンをクリックします。

| 証明書信頼設定に変更を加えようとしています。<br>許可するにはパスワードを入力してください。 |  |
|-------------------------------------------------|--|
| <br>ユーザ名: kikin_admin                           |  |
| パスワード: •••••                                    |  |
| キャンセル 設定をアップデート                                 |  |

- Java 実行環境に電子証明書をインポートする パソコン上にダウンロードした電子証明書をJava 実行環境にインポートします。 ここでは、Mac10.11、10.9、10.8 および10.7 における操作手順を説明します。 URL を登録する」(P.5)の手順へ進んでください。 メニューバーから、「移動| 1 - 「**アプリケーション**」の順 に選択します。
  - 「アプリケーション」画面が 2 表示されます。
    - 「システム環境設定」アイコ ンをダブルクリックします。

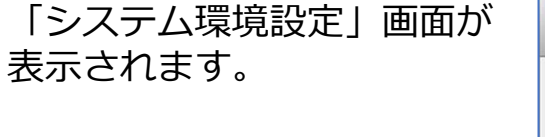

「Java」アイコンをクリッ クします。

3

9 「すべての項目」→「自分の **証明書** | を開き、「Online **Billing NW Common Root CA**」が一覧に表示さ れていることを確認します。 (証明書をクリックし、上部 の証明書詳細に「信頼されて いるか」を確認します。)

| <ul> <li> <b>ログイン</b> </li> <li>             ローカル項目             </li> <li>             システム             </li> <li>             システムルート         </li> </ul> | Certificati<br>Standard | 発行売: Online Billing NW Common Root CA<br>有効期限: 2024年2月26日 月曜日 5時11分459 日本標単時<br>○ この証明書はこのアカウントにとって信頼されているものとして許 | 淀されています |    |
|----------------------------------------------------------------------------------------------------|-------------------------|----------------------------------------------------------------------------------------------------|---------|----|
|                                                                                                    | 名前                      |                                                                                                    | ^ 種類    | 有  |
|                                                                                                    | ► 10 99479              | 9999                                                                                                    | 証明書     | 20 |
|                                                                                                    | ▶ 🛐 99479               | 9999                                                                                                    | 証明書     | 20 |
|                                                                                                    |                         |                                                                                                    |         |    |
|                                                                                                    |                         |                                                                                                    |         |    |
|                                                                                                    |                         |                                                                                                    |         |    |
|                                                                                                    |                         |                                                                                                    |         |    |
|                                                                                                    |                         |                                                                                                    |         |    |
| 公務                                                                                                    |                         |                                                                                                    |         |    |
| ● オペズの項目                                                                                                    |                         |                                                                                                    |         |    |
| J. 7. ( Coxe                                                                                                    |                         |                                                                                                    |         |    |
| Anna Carlos a sur                                                                                                    |                         |                                                                                                    |         |    |
| 📴 自分の証明書                                                                                                    |                         |                                                                                                    |         |    |
| 6 me                                                                                                    |                         |                                                                                                    |         |    |
| 📴 証明書                                                                                                    |                         |                                                                                                    |         |    |
|                                                                                                    |                         |                                                                                                    |         |    |

•••+

キーチェーン 🧃 ログイン

Mac10.15、10.14、10.13、10.12 および10.5 の場合、「4 オンライン請求システムの

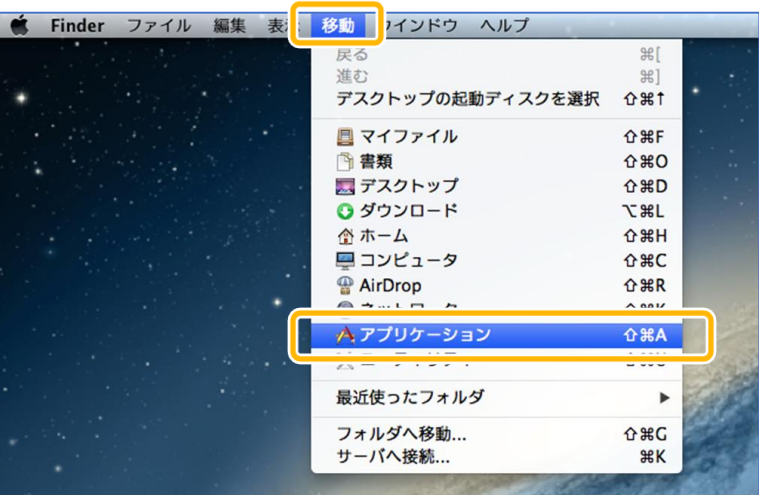

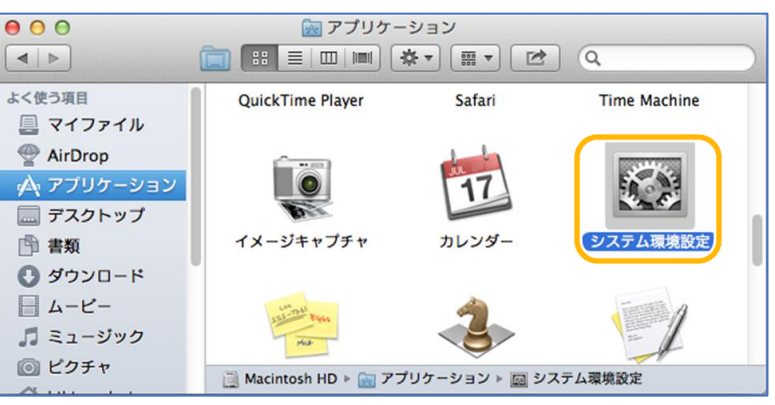

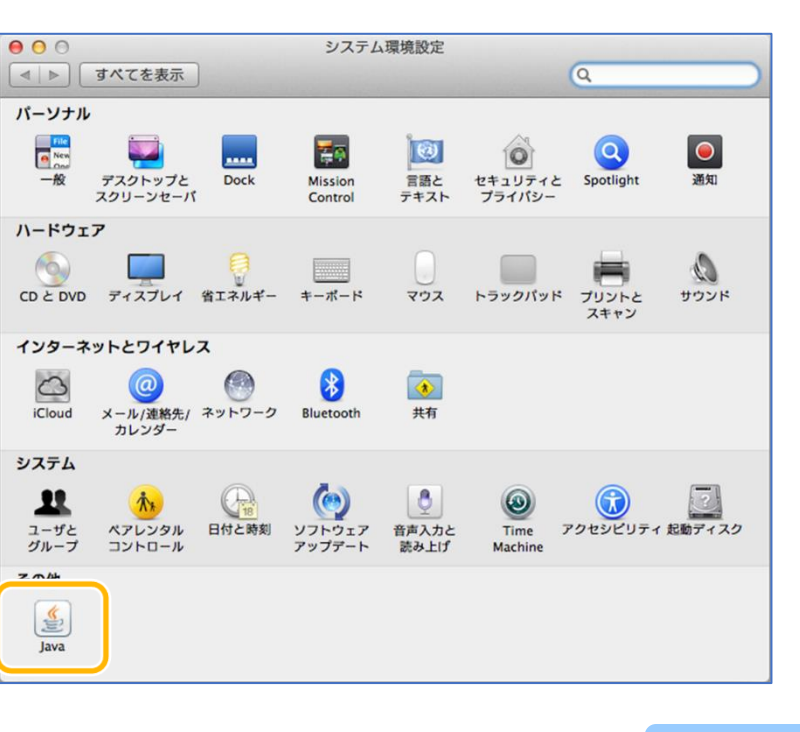

P.3

(4)

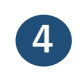

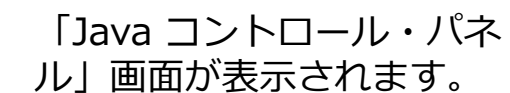

「**セキュリティ**」タブを選択 し、「**証明書の管理**」ボタン をクリックします。

※Java のバージョンによっ ては、「証明書」ボタンと表 示される場合があります。そ の場合は、「証明書」ボタン をクリックしてください。

| ● ○ ○ Javaコントロール・パネル                                     |
|----------------------------------------------------------|
| 一般 更新 Java セキュリティ 詳細                                     |
| ✓ ブラウザでJavaコンテンツを有効にする(E)                                |
| セキュリティ・レベル                                               |
| - 非常に高                                                   |
| 高(最小限の推奨)                                                |
| - 中                                                      |
| 信頼できる認証局の証明書により識別されるJavaアプリケーションは実行を許可さ<br>れます。          |
| 例外サイト・リスト                                                |
| 次に示すサイトから起動されたアプリケーションは該当するセキュリティ・プロンプ<br>トの後に実行を許可されます。 |
| サイト・リストの編集(S)                                            |
| セキュリティ・プロンプトの復元(R) 証明書の管理(M)                             |
| <b>OK</b> 取消 適用(A)                                       |

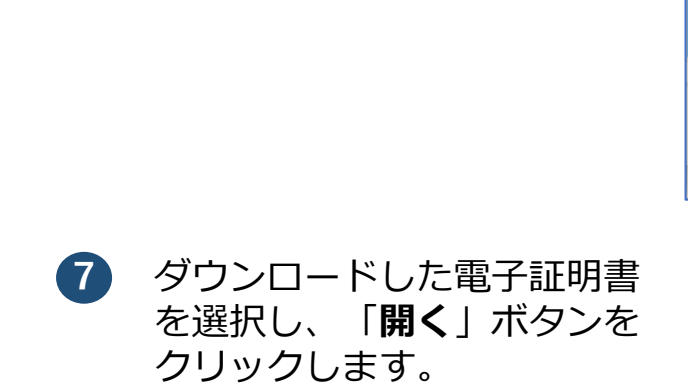

「開く」画面が表示されます。

「**ダウンロード**」をダブルク

リックします。

6

※環境によって表示されるボ タン名が異なる場合がありま す。「開く」ボタンの代わり に「Open」ボタンが表示さ れた場合、「Open」ボタン をクリックします。

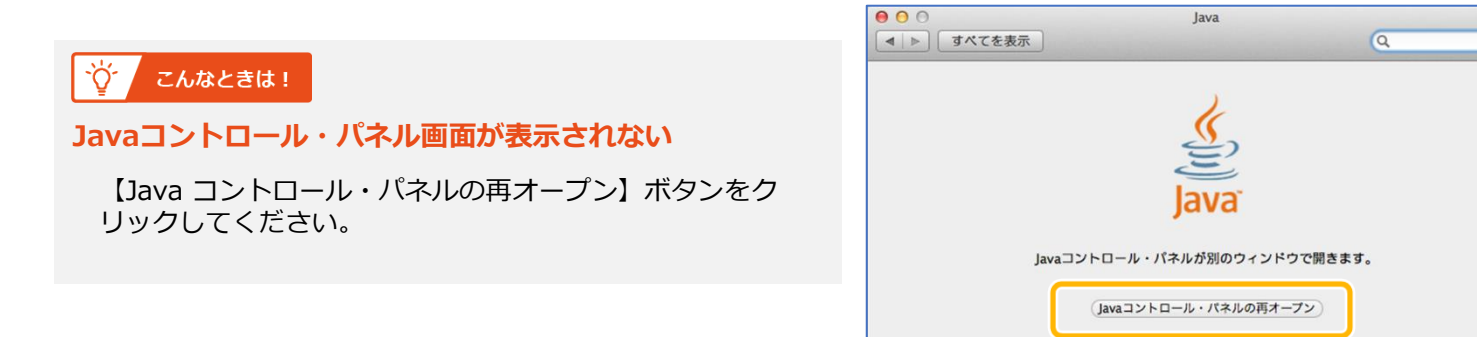

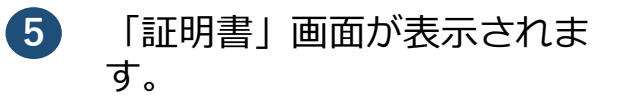

「証明書タイプ」の【▼】ボ タンをクリックし、「**クライ** アント認証」を選択します。 「ユーザー」タブを選択し、 「インポート」ボタンをク リックします。

| $\bigcirc \bigcirc \bigcirc$ | 証明書                                      |
|------------------------------|------------------------------------------|
| 証明書タイプ:                      | クライアント認証                                 |
|                              |                                          |
|                              | ユーザーシステム                                 |
| 発行先                          | 発行元                                      |
| 131000000                    | ReceiptOnline ReceiptOnline Root CA - G* |
|                              |                                          |
|                              |                                          |
|                              |                                          |
|                              |                                          |
|                              |                                          |
|                              |                                          |
| インボート                        | ·(I) エクスポート(E) 削除(M) 詳細(D)               |
|                              | 閉じる                                      |

 パスワード入力メッセージが 表示されます。

> 「1.電子証明書のダウンロー ド」項目で「証明書パスワー ド」に設定したパスワードを 入力して「OK」ボタンをク リックします。

| 0                                                                       | F               | 1<                                                                                                    |                                                            |
|-------------------------------------------------------------------------|-----------------|----------------------------------------------------------------------------------------------------|------------------------------------------------------------|
|                                                                         | 🏠 admin         | <b>\$</b>                                                                                                    |                                                            |
| 名前<br>デスクトップ<br>ラネ<br>ダウンロード<br>シービー<br>シービー<br>シュージック<br>ピクチャ<br>パブリック | ~               | 変更日           2015年12月4日金曜日15:           2015年10月19日月曜日13:           2015年11月16日月曜日14:           2015年10月23日金曜日14:           2015年10月7日水曜日14:           2015年10月7日水曜日14:           2015年10月7日水曜日14:           2015年10月7日水曜日14:           2015年10月7日水曜日14: | 49<br>3:41<br>3:27<br>3:30<br>53<br>53<br>53<br>0:12<br>53 |
| 77                                                                      | ァイル形式: Certific | ate Files (.csr, .p12) ᅌ                                                                                                    |                                                            |
|                                                                         |                 | 取消                                                                                                    | 開く                                                         |
|                                                                         |                 |                                                                                                    |                                                            |

|                 | 開く                                     |  |
|-----------------|----------------------------------------|--|
|                 | 🙆 ダウンロード                               |  |
| 名前              | ▲ 変更日                                  |  |
| 1310000000001.p | 12 XXXX年XX月XX日 〇曜日 XX:XX               |  |
|                 |                                        |  |
|                 |                                        |  |
|                 |                                        |  |
|                 |                                        |  |
|                 |                                        |  |
|                 |                                        |  |
|                 |                                        |  |
|                 |                                        |  |
|                 |                                        |  |
|                 |                                        |  |
|                 |                                        |  |
| ファイ             | イル形式: Certificate Files (.csr, .p12) ᅌ |  |
|                 | 取消 開く                                  |  |

|                  | 認証が必須です           |
|------------------|-------------------|
| Java<br>GRACLE   |                   |
| ファイルにアク・<br>ださい: | セスするにはパスワードを入力してく |
| パスワード(P):        |                   |
|                  | ОК 取消             |

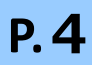

9

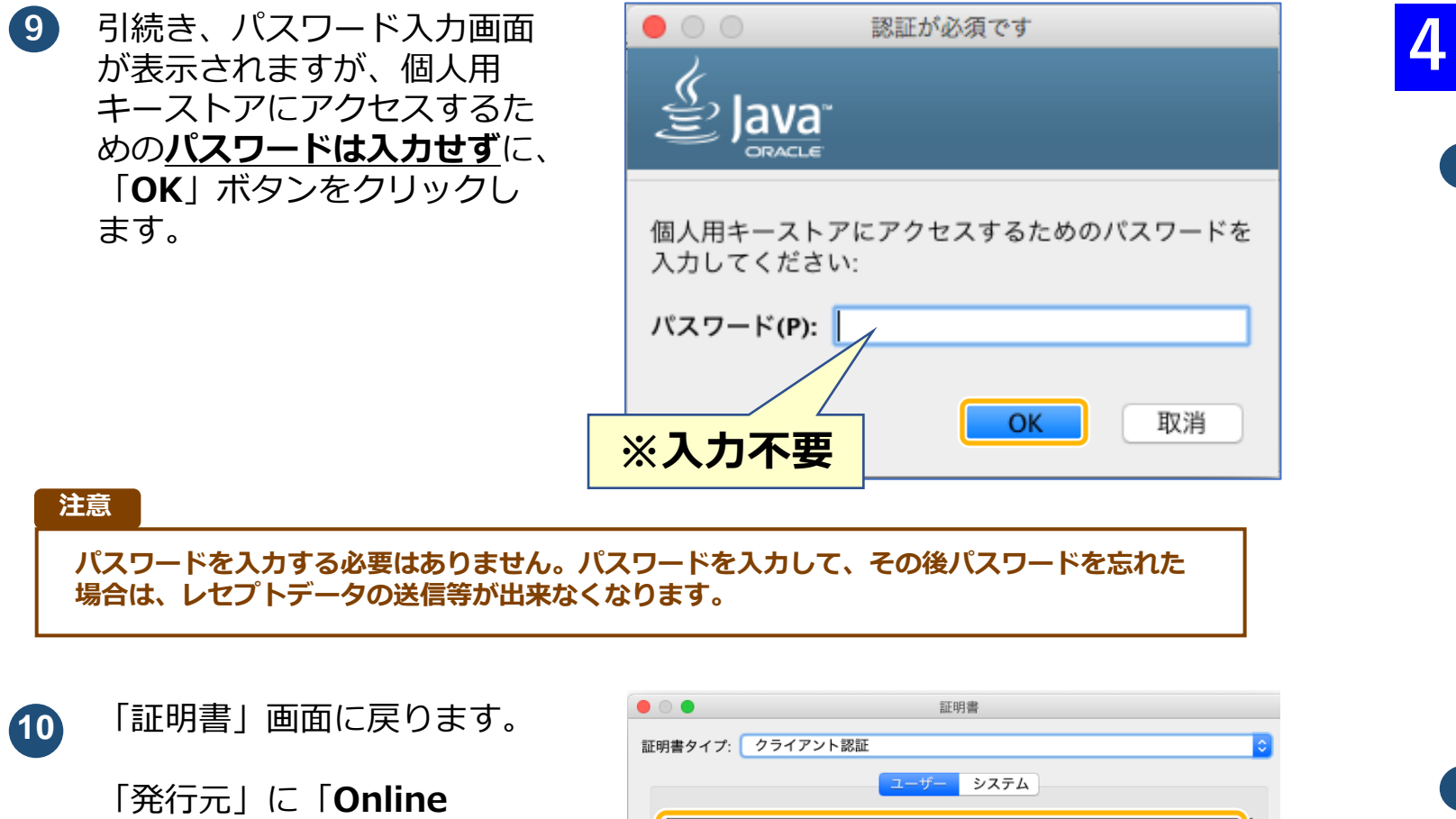

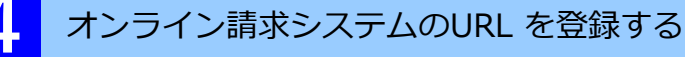

メニューバーから、「移動」 - 「**ユーティリティ**」の順に 選択します。

**Billing NW Common** Root CA」が表示されてい ることを確認し、「**閉じる**」 ボタンをクリックします。

|             | 証明書                              |   |
|-------------|----------------------------------|---|
| 証明書タイプ: クライ | アント認証                            | 6 |
|             | ユーザーシステム                         |   |
| 発行先         |                                  |   |
| 99479999    | Online Billing NW Common Root CA |   |
|             |                                  |   |
|             |                                  |   |
|             |                                  |   |
|             |                                  |   |
| インポートの      | エクスポート(F) 削除(M) 詳細(D)            |   |
|             |                                  |   |
|             | 閉じる                              |   |
|             |                                  |   |

Javaコントロール・パネル

一般 更新 Java セキュリティ 詳細

#### 「ユーティリティ」画面が表 2 示されます。

「**キーチェーンアクセス**」ア イコンをダブルクリックしま す。

「Java コントロール・パネ ル」画面に戻ります。

「**OK**」ボタンをクリックし ます。

**(11)** 

| ✓ ブラウザでJavaコンテンツを有効にする(E)                                                  |
|----------------------------------------------------------------------------|
| 例外サイト・リストにないアプリケーションのセキュリティ・レベル                                            |
| ○ 非常に高(V)                                                                  |
| 証明書が失効していないことを確認できる場合にかぎり、信頼できる認証局の証明書に<br>より識別されるJavaアプリケーションのみ実行を許可されます。 |
| <ul> <li>高(H)</li> </ul>                                                   |
| 証明書の失効ステータスを確認できない場合でも、信頼できる認証局の証明書により識<br>別されるJavaアプリケーションは実行を許可されます。     |
| 例外サイト・リスト                                                                  |
| 次に示すサイトから起動されたアプリケーションは該当するセキュリティ・プロンプトの後<br>に実行を許可されます。                   |
| 「サイト・リストの編集」をクリックします<br>アイテムをこのリストに追加します。 サイト・リストの編集(S)                    |
|                                                                            |
| セキュリティ・プロンプトの復元(R) 証明書の管理(M)                                               |
|                                                                            |
| <b>OK</b> 取消 適用(A)                                                         |

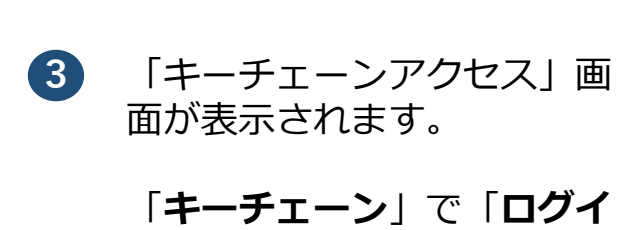

**ン**」を選択し、「**分類**」で 「すべての項目」を選択しま す。

| 編集 表示              | 移動 ウインドウ ヘルプ     |             |
|--------------------|------------------|-------------|
|                    | 戻る               | ¥[          |
|                    | 進む               | 第]          |
|                    | デスクトップの起動ディスクを選択 | 合第1         |
|                    | 目 マイファイル         | <b>☆</b> ₩F |
| A Call the         | (四) 書類           | <b>企業O</b>  |
| 11-                | □ デスクトップ         | <b>企業D</b>  |
| 180 15             | ●ダウンロード          | \%L         |
|                    | 合 ホーム            | <b>企業日</b>  |
| 14 Sta 15          | □ コンピュータ         | <b>企業C</b>  |
| M. H. Martin       | @ AirDrop        | 仓器R         |
| States and a state | ネットワーク           | <b>企業K</b>  |
|                    | iCloud Drive     | <b>企業</b>   |
| 1112               | A アプリケーション       | Ω#Ω         |
|                    | ≫ ユーティリティ        | ûжU         |
|                    | 最近使ったフォルダ        | •           |
| - A HRUP           | フォルダへ移動          | ΰжG         |
|                    | サーバへ接続           | жк          |

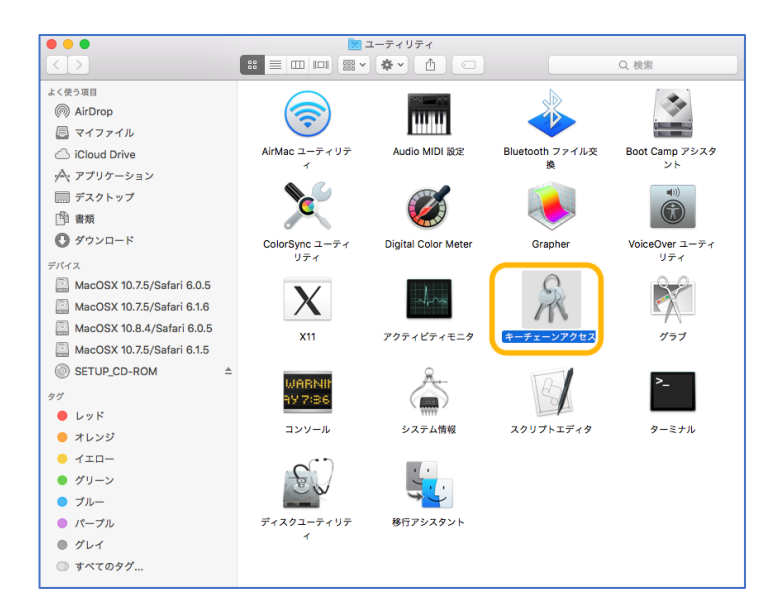

|   |                                           |             | -t.                                                                               |          | 7                   |        |   |
|---|-------------------------------------------|-------------|-----------------------------------------------------------------------------------|----------|---------------------|--------|---|
|   | 01-07-562 07-13                           | / キーチェーンがロ  | マクされます。                                                                           | -71-5792 | ^                   |        | ۹ |
| E | キーチェーン<br><b>ログイン</b><br>システム<br>マシステムルート | Centificate | 1310000000<br>発行だ:ReceiptOnine<br>有効期間:XXXX4XXX月XX日〇編日 101時10分01秒<br>⑤ この証明書は有効です | 日本標準時    |                     |        |   |
|   |                                           | 名前          | ^                                                                                 | 種類       | 有效简敬                | キーチェーン |   |
| _ |                                           | V 🛐 131000  | 0000                                                                              | 征明書      | XXXX/XX/XX 0:00:00  | ログイン   |   |
| Æ | 448                                       | § 1         |                                                                                   | 秘密鍵      |                     | ログイン   |   |
|   | 7740                                      | Receipt0    | Dniine Root CA - G +                                                              | 征明書      | 2022/02/01 23:59:59 | ログイン   |   |
|   | 示 すべての項目                                  |             |                                                                                   |          |                     |        |   |
| - |                                           |             |                                                                                   |          |                     |        |   |
|   | - 税密メモ                                    |             |                                                                                   |          |                     |        |   |
|   | 🔛 自分の証明書                                  |             |                                                                                   |          |                     |        |   |
|   | P 😭                                       |             |                                                                                   |          |                     |        |   |
|   | 証明書                                       |             |                                                                                   |          |                     |        |   |
|   |                                           |             |                                                                                   |          |                     |        |   |
|   |                                           |             |                                                                                   |          |                     |        |   |
|   |                                           |             |                                                                                   |          |                     |        |   |
|   |                                           |             |                                                                                   |          |                     |        |   |
|   |                                           |             |                                                                                   |          |                     |        |   |
|   |                                           |             |                                                                                   |          |                     |        |   |
|   | Ξ                                         |             |                                                                                   |          | 2 項目                |        |   |

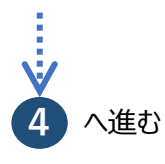

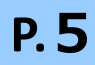

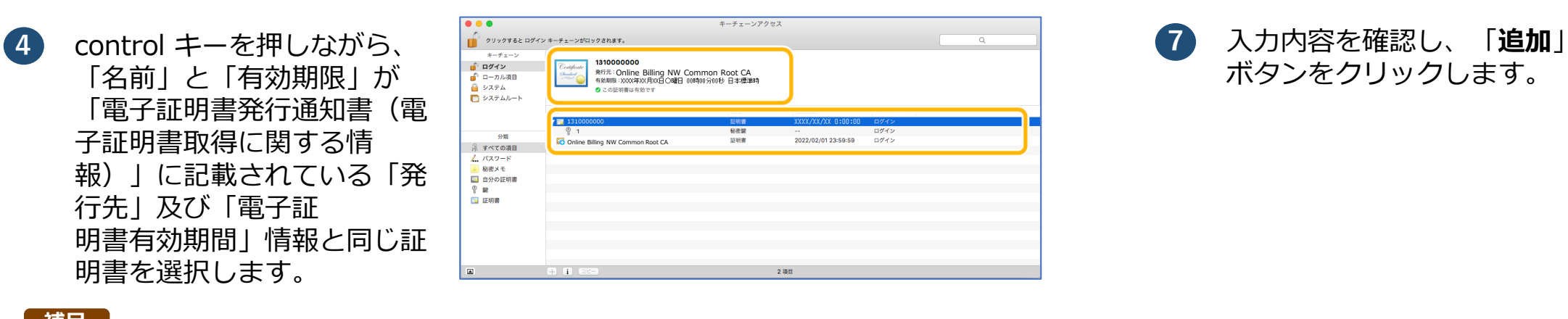

#### 補足

- ・「発行先」情報は、「都道府県番号+点数表番号+医療機関・薬局コード」の10 桁です。
- ・点数表番号
- 医療機関(医科):1 医療機関(歯科):3 薬局:4 ・証明書の有効期限は、画面上部の有効期間欄に表示されている日時までとなります。 画面下部の有効期限の表示は OS に依存しているため、画面上部と異なる表示となる場合 がありますが、証明書は、画面上部に表示されている有効期限までご使用いただくことが できます。

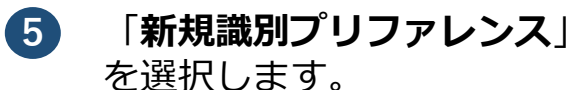

新規識別プリファレンス... \*131000000 "をコピー \*131000000 "を削除 \*131000000 "を書き出す... 情報を見る \*131000000 "を評価...

9 メニューバーから、「キー チェーンアクセス」-「キー チェーンアクセスを終了」 の順に選択します。

8 オンライン請求システム (支

払基金) URL の識別プリ

が、「今日:変更時間」(例

今日:16:40) に更新されて

ファレンスの「変更日」

いることを確認します。

 「場所またはメールアドレ ス:」に以下のオンライン請 求システム(支払基金) のURL を入力します。

| <sup>7</sup> ドレ<br>ライン請 | 場所またはメールアドレス:                        |
|-------------------------|--------------------------------------|
| 2)                      | https://www.kikin.send.rece/         |
|                         | 証明書が必要な場所(URL)またはメールアドレスを入力してください。   |
|                         | 証明書: 🔄 131000000 ᅌ                   |
|                         | 上で指定した場所またはメールアドレスの優先する証明書を選択してください。 |
|                         | キャンセル 追加                             |

■医療機関・薬局の場合

https://www.kikin.send.rece/ (エイチ・テー・テー・ピー・エス・コロン・スラッシュ・スラッシュ・ダブ リュー・ダブリュー・ダブリュー・ドット・ケイ・アイ・ケイ・アイ・エヌ・ ドット・エス・イー・エヌ・デー・ドット・アール・イー・シー・イー・ス ラッシュ)

#### 注意

URL の文字列は正確に入力し、完全に一致していることを確認してください。/(スラッシュ) まで入力する必要があります。

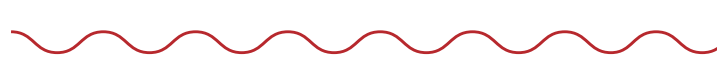

電子証明書をセットアップできました。

・証明書のダウンロード・インストールの詳細手順や更新、失効については以下をご参照ください。 オンライン請求ネットワーク関連システム共通認証局ユーザーマニュアル

インターネットから「オンライン資格確認・医療情報化支援基金関係医療機関等向けポータルサイト」を検索し、「各種資料ダウンロード」の「電子証明書インストール」から参照

| 場所または     | まメールアドレス:                      |
|-----------|--------------------------------|
| https://v | www.kikin.send.rece/           |
| 証明書が必要    | な場所(URL)またはメールアドレスを入力してください。   |
| 証明書:      | 🔄 131000000                    |
| 上で指定した    | 場所またはメールアドレスの優先する証明書を選択してください。 |
|           | キャンセル 追加                       |

| • • + (1)                                                       |                                 |                                                        |            | Q 検索               |        |
|-----------------------------------------------------------------|---------------------------------|--------------------------------------------------------|------------|--------------------|--------|
| キーチェーン<br>・<br>ログイン<br>・<br>ローカル項目<br>・<br>システム<br>・<br>システムルート |                                 | Common Root CA<br>曜日 5時11分45秒 日本標準時<br>トにとって信頼されているものと | して指定されています |                    |        |
|                                                                 | 名前                              | ^ 欄類                                                   | 変更日        | 有効期限               | キーチェーン |
|                                                                 | <b>99479999</b>                 | 証明書                                                    |            | 2024/02/26 5:11:45 | ログイン   |
|                                                                 | 10 https://www.kikin.send.rece/ | 識別プリファレンス                                              | 今日, 10:47  |                    | ログイン   |
| 分類<br>すべての項目                                                    |                                 |                                                        |            |                    |        |
| パスワード<br>秘密メモ                                                   |                                 |                                                        |            |                    |        |
| 自分の証明書                                                          |                                 |                                                        |            |                    |        |
| ? 鍵                                                             |                                 |                                                        |            |                    |        |
| 2 証明書                                                           |                                 |                                                        |            |                    |        |
|                                                                 |                                 |                                                        |            |                    |        |
|                                                                 |                                 |                                                        |            |                    |        |
|                                                                 |                                 |                                                        |            |                    |        |
|                                                                 |                                 |                                                        |            |                    |        |
|                                                                 |                                 |                                                        |            |                    |        |

| Ś       | キーチェーンアクセス         | ファイル 編集 表示                                                                                                    |
|---------|--------------------|----------------------------------------------------------------------------------------------------|
|         | キーチェーンアクセス         | について                                                                                                    |
|         | 環境設定               | ж,                                                                                                    |
|         | Keychain First Aid | ₹#A                                                                                                    |
|         | 証明書アシスタント          | ► STREE                                                                                                    |
|         | チケットビューア           | T#K -/                                                                                                    |
|         | サービス               | <ul> <li>Magiki</li> </ul>                                                                                                    |
| CALL MA | キーチェーンアクセス         | 、を隠す 第H                                                                                                    |
| -pi-    | ほかを隠す              | T#H                                                                                                    |
|         | すべてを表示             |                                                                                                    |
|         | キーチェーンアクセス         | 、を終了 光Q                                                                                                    |
| CALC .  |                    | And the second second se |

**P.6** 

1 メニューバーから、「移動」 →「ユーティリティ」を開き ます。

|                                                                                                    | 🗯 Finder ファイル 編集 表示                                                                                                    | 移動 ウインドウ へ             | ルプ          |
|----------------------------------------------------------------------------------------------------|----------------------------------------------------------------------------------------------------|------------------------|-------------|
| <ul> <li>進む 第]</li> <li>起動ディスクを選択 ① 第1</li> <li>昌 最近使った項目 ① 第F</li> <li>● 書類 ① 第0</li> <li>□ デスクトップ ① 第D</li> <li>● ダウンロード て 第L</li> <li>① ホーム ① 第H</li> <li>□ コンピュータ ① 第C</li> <li>(◎ AirDrop ① 第R</li> <li>④ ネットワーク ① 第K</li> <li>△ iCloud Drive ① 第I</li> <li>▲ アプリケーション ④ 第4</li> <li>※ユーティリティ ① 第U</li> <li>最近使ったフォルダ ▶</li> <li>フォルダへ移動 ① 第G</li> <li>サーバへ接続 第K</li> </ul>                                                                                                    |                                                                                                    | 戻る                     | 3%          |
| 起動ディスクを選択 ① 米↑<br>目 最近使った項目 ① 米F<br>● 書類 ① 米O<br>回 デスクトップ ① 米D<br>● ダウンロード て 米L<br>① ホーム ① 米H<br>□ コンピュータ ① 米C<br>④ AirDrop ① 米R<br>④ ネットワーク ① 米R<br>④ ネットワーク ① 米K<br>△ iCloud Drive ① 米I<br>▲ アプリケーション ② メA<br>※ユーティリティ ① 米U<br>最近使ったフォルダ ▶<br>フォルダへ移動 ① 米G<br>サーバへ接続 第K                                                                                                    | and the second second second second second second second second second second second second second second second                                                                                                    | 進む                     | 第]          |
| <ul> <li>□ 最近使った項目 ① 米F</li> <li>□ 曹 書類 ① 米O</li> <li>□ デスクトップ ① 米D</li> <li>○ ダウンロード て 米L</li> <li>① ホーム ① 米H</li> <li>□ コンピュータ ① 米C</li> <li>(◎ AirDrop ① 米R</li> <li>④ ネットワーク ① 米K</li> <li>○ iCloud Drive ① 米I</li> <li>▲ マブリケーション ○ 米A</li> <li>※ ユーティリティ ① 米U</li> <li>最近使ったフォルダ ▶</li> <li>フォルダへ移動 ① 米G</li> <li>サーバへ接続 第K</li> </ul>                                                                                                    |                                                                                                    | 起動ディスクを選択              | <del></del> |
| ● 書類 ① 米O<br>■ デスクトップ ① 米D<br>② ダウンロード て 米L<br>① ホーム ① 米H<br>□ コンピュータ ① 米C<br>④ AirDrop ① 米R<br>③ ネットワーク ① 米K<br>△ iCloud Drive ① 米I<br>▲ アプリケーション ① 米A<br>※1000000000000000000000000000000000000                                                                                                    |                                                                                                    | 🗐 最近使った項目              | ዮ፠F         |
| <ul> <li>         ・デスクトップ         ・分第D         ・グランロード         ・て 米L         ・☆ ゲウンロード         ・て 米L         ・☆ ホーム         ・ム         ・カンピュータ         ・か器C         ・(の) AirDrop         ・か器C         ・ジョンピュータ         ・か器C         ・ジョン・         ・ク         ・パーク         ・パーク         ・ジョン・         ・ション・         ・ション・         ・ション・         ・ション・         ・ション・         ・ション・         ・ション・         ・ション・         ・ション・         ・ション・         ・ション・         ・ション・         ・ション・         ・ション・         ・ション・         ・ション・         ・・         ・ジェー         ・・         ・・         ・・</li></ul>                                                                                                    | the second second second second second second second second second second second second second second second s                                                                                                    | 「書 書類                  | <b>企業O</b>  |
| ● ダウンロード         て 米L           ① ホーム         ① 米H           □ コンピュータ         ① 米C           ⑩ AirDrop         ① 米R           ④ ネットワーク         ① 米K           〇 iCloud Drive         ① 米I           ▲ アブリケーション         ① 米A           ※ユーティリティ         ① 米U           最近使ったフォルダ         ▶           フォルダへ移動         ① 米K           ヴーバへ接続         第K                                                                                                    |                                                                                                    | 🔜 デスクトップ               | ΰжD         |
| <ul> <li></li></ul>                                                                                                    | and the second second se                                                                                                    | ● ダウンロード               | ~%L         |
| □ コンピュータ ① 米C                                                                                                    | and the second second s | 🕼 ホーム                  | ûжн         |
| <ul> <li>◎ AirDrop</li> <li>① AirCrop</li> <li>① AirCrop</li> <li>② ネットワーク</li> <li>① おK</li> <li>○ Cloud Drive</li> <li>○ おI</li> <li>▲ アブリケーション</li> <li>◇ 知道</li> <li>※ ユーティリティ</li> <li>○ 第日</li> <li>※ ユーティリティ</li> <li>○ 第日</li> <li>● 第日</li> <li>▲ アブリケーション</li> <li>◆ 第日</li> <li>▲ アブリケーション</li> <li>◆ 第日</li> <li>▲ アブリケーション</li> <li>◆ 第日</li> <li>▲ アブリケーション</li> <li>◆ 第日</li> <li>▲ アブリケーション</li> <li>◆ 第日</li> <li>● 第日</li> <li>▲ アブリケーション</li> <li>◆ 第日</li> <li>● 第日</li> <li>● 第日<!--</th--><th>and the second design of the second design of the s</th><th>□ コンピュータ</th><th>ΰжс</th></li></ul> | and the second design of the second design of the s | □ コンピュータ               | ΰжс         |
| <ul> <li>② ネットワーク ① 第K</li> <li>△ iCloud Drive ① 第I</li> <li>▲ アブリケーション ○ 第4</li> <li>※ ユーティリティ ① 第U</li> <li>最近使ったフォルダ ▶</li> <li>フォルダへ移動 ① 第G</li> <li>サーバへ接続 第K</li> </ul>                                                                                                    | A DESCRIPTION OF THE OWNER OF THE OWNER OF THE OWNER OF THE OWNER OF THE OWNER OF THE OWNER OF THE OWNER OF THE                                                                                                    | (independence) AirDrop | ŵжR         |
| <ul> <li>△ iCloud Drive ① 第1</li> <li>▲ アブリケーション ① 第4</li> <li>※ ユーティリティ ① 第U</li> <li>最近使ったフォルダ ▶</li> <li>フォルダへ移動 ① 第G</li> <li>サーバへ接続 第K</li> </ul>                                                                                                    | State of the second second                                                                                                    | 🚱 ネットワーク               | ôЖК         |
|                                                                                                    | and the state of the second                                                                                                    | 🛆 iCloud Drive         | <u> </u>    |
| ※ユーティリティ 企業U<br>最近使ったフォルダ ▶<br>フォルダへ移動 企業G<br>サーバへ接続 業K                                                                                                    |                                                                                                    |                        | Ω₩A         |
| <ul> <li>最近使ったフォルダ</li> <li>フォルダへ移動… 企業G</li> <li>サーバへ接続… 業K</li> </ul>                                                                                                    |                                                                                                    | 🗶 ユーティリティ              | <b>û</b> ≋U |
| フォルダへ移動…<br>ひ #G<br>サーバへ接続… #K                                                                                                    | Contraction of the local diversion                                                                                                    | 最近使ったフォルダ              | •           |
| サーバへ接続 第K                                                                                                    |                                                                                                    | フォルダへ移動                | ΰжG         |
|                                                                                                    | -                                                                                                    | サーバへ接続                 | ЖК          |

# 🎸 こんなときは! パスワードを求められたときは

パスワード入力欄にパソコンログイン時のパスワードを 入力し、「設定をアップデート」をクリックします。

4 発行元が「ReceiptOnline」 となっていることを確認し、 キーボード上の「Del」 ボタ ンを押下します。「削除」を クリックします。

(2) 「ユーティリティ」画面が表 示されます。

> 「**キーチェーンアクセス**」ア イコンをダブルクリックしま す。

| •••                        | iz               | ユーティリティ             |                      |                |
|----------------------------|------------------|---------------------|----------------------|----------------|
|                            |                  | * 👌 🗆               |                      | Q. 検索          |
| よく使う項目                     |                  |                     |                      |                |
| AirDrop                    |                  | 100100              |                      | 100 m          |
| 🗐 マイファイル                   | $\checkmark$     |                     |                      |                |
| iCloud Drive               | AirMac ユーティリテ    | Audio MIDI 設定       | Bluetooth ファイル交<br>ぬ | Boot Camp アシスタ |
| ☆ アプリケーション                 |                  |                     | ~                    |                |
| デスクトップ                     | Ne <sup>10</sup> |                     |                      |                |
| 「印 書類                      |                  |                     |                      |                |
| 🕑 ダウンロード                   | ColorSync ユーティ   | Digital Color Meter | Grapher              | VoiceOver ユーティ |
| デバイス                       | リティ              | <b>_</b>            |                      | リティ            |
| MacOSX 10.7.5/Safari 6.0.5 | V                | 11111               | G                    | 3,2            |
| MacOSX 10.7.5/Safari 6.1.6 | X                | ~~~~                | n                    |                |
| MacOSX 10.8.4/Safari 6.0.5 | X11              | アクティビティモニ           | キーチェーンアクセス           | グラブ            |
| MacOSX 10.7.5/Safari 6.1.5 |                  |                     |                      |                |
| SETUP_CD-ROM ≜             | LIGEND           | <u>A.</u>           | TOV                  | >              |
| タグ                         | 897:36           |                     | 5                    | -              |
| ● レッド                      |                  | TITLE               |                      |                |
| ● オレンジ                     | 199-1            | システム情報              | スクリプトエディダ            | ターミナル          |
| - 1ID-                     | $\sim$           | 1 A                 |                      |                |
| ● グリーン                     | E W              | S                   |                      |                |
| ● プルー                      | -                | <b>*</b>            |                      |                |
| ● パープル                     | ディスクユーティリテ       | 移行アシスタント            |                      |                |
| ● グレイ                      |                  |                     |                      |                |
| ◎ すべてのタグ                   |                  |                     |                      |                |

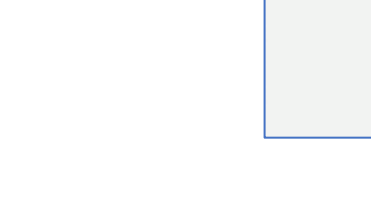

5 対象証明書が証明書一覧から

ます。

確認します。)

「自分の証明書」を開き、 3 「**ReceiptOnline**」と表記 されている証明書をダブルク リックします。

| キーチェーン                                                                                                    |                                                                                                    |                                           |
|----------------------------------------------------------------------------------------------------|----------------------------------------------------------------------------------------------------|-------------------------------------------|
| <ul> <li> <b>ログイン</b> </li> <li>             ローカル項目         </li> <li>             システム         </li> <li>             システムルート         </li> </ul> | Centplete     Centplete     Centpletee     Centpletee     Centpletee     Centpletee     Centp | 11時21分42秒 日本標準時<br>って信頼されているものとして指定されています |
|                                                                                                    | 名前                                                                                                    | ^ 種類                                      |
|                                                                                                    | ▶ 🛐 99479999                                                                                                    | 証明書                                       |
|                                                                                                    | ▶ 🔂 99479999                                                                                                    | 証明書                                       |
|                                                                                                    |                                                                                                    |                                           |
|                                                                                                    |                                                                                                    |                                           |
|                                                                                                    |                                                                                                    |                                           |
|                                                                                                    |                                                                                                    |                                           |
| 分類                                                                                                    |                                                                                                    |                                           |
| ネ すべての項目                                                                                                    |                                                                                                    |                                           |
| / パスワード                                                                                                    |                                                                                                    |                                           |
| Droke J. w                                                                                                    |                                                                                                    |                                           |
| 📴 自分の証明書                                                                                                    |                                                                                                    |                                           |

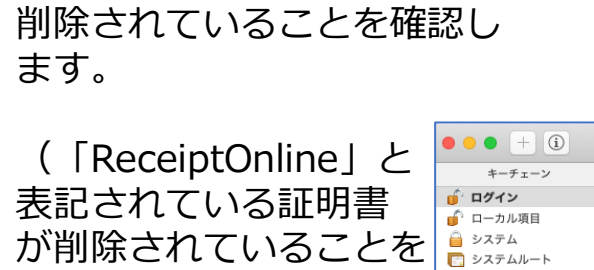

| R | 許可するにはパスワードを入力してください。 |
|---|-----------------------|
|   | ユーザ名: kikin_admin     |
|   | パスワード: •••••          |

|                                                                                                    | 99479                                     | 9999 |  |  |  |
|----------------------------------------------------------------------------------------------------|-------------------------------------------|------|--|--|--|
| Centificate<br>Generate<br>with theme > 000.4 to 2E 2010 ★ 使日 11歳01公A256 日大爆発店<br>2.00証明書はこのアカウントにとって信頼されているものとして指定されています |                                           |      |  |  |  |
| ▶ 信頼                                                                                                    |                                           |      |  |  |  |
| ▼ 詳細な情報                                                                                                    |                                           |      |  |  |  |
| サブジェクト名                                                                                                    |                                           |      |  |  |  |
| 国または地域                                                                                                    | JP                                        |      |  |  |  |
| 組織                                                                                                    | ReceiptOnline                             |      |  |  |  |
| 部署                                                                                                    | insurance                                 |      |  |  |  |
| 通称                                                                                                    | 99479999                                  |      |  |  |  |
| 祭行者名                                                                                                    |                                           |      |  |  |  |
|                                                                                                    | ID                                        |      |  |  |  |
| 組織                                                                                                    | ReceintOnline                             |      |  |  |  |
| 部署                                                                                                    | ReceiptOnline Root CA - G3                |      |  |  |  |
|                                                                                                    |                                           |      |  |  |  |
| シリアル番号                                                                                                    | 8378                                      |      |  |  |  |
| パージョン                                                                                                    | 3                                         |      |  |  |  |
| 署名アルゴリズム                                                                                                    | RSA暗号化を使用するSHA-256(1.2.840.113549.1.1.11) |      |  |  |  |
| パラメータ                                                                                                    | なし                                        |      |  |  |  |
| 有効になる日付:                                                                                                    | 2021年1月21日 木曜日 11時21分43秒 日本標準時            |      |  |  |  |
| 無効になる日付:                                                                                                    | 2024年3月21日 木曜日 11時21分42秒 日本標準時            |      |  |  |  |
|                                                                                                    |                                           |      |  |  |  |
| 公開鍵情報                                                                                                    |                                           |      |  |  |  |
| アルゴリズム                                                                                                    | RSA暗号化(1.2.840.113549.1.1.1)              |      |  |  |  |
| "99479999"をログインキーチェーンから削除して<br>もよろしいですか?                                                                                  |                                           |      |  |  |  |
| 重要: カスタムの信頼設定が設定されている証明書を削除した<br>場合、カスタムの信頼設定も削除されますが、その際にパスワ<br>ードが必要になります。                                              |                                           |      |  |  |  |

警告! 秘密鍵が削除されると、このキーに関連する証明書が使 えなくなります。そのために暗号化されたメッセージの読み込 みや安全な接続が妨げられる可能性があります。選択されたキ ーが本当に必要ないことを確認してから続けてください。

キャンセル

削除

P. 7

|                         |                                                                                                    |       | Q 検索               |
|-------------------------|----------------------------------------------------------------------------------------------------|-------|--------------------|
| Certificate<br>Insuburd | <ul> <li>99479999</li> <li>発行元: Staging Online Billing NW Common Root CA - G1 TEST</li> <li>有効期間: 2024年2月26日 月曜日 5時11分45秒 日本標準時</li> <li>○ の証明書はこのアカウントにとって信頼されているものとして指定され</li> </ul> | れています |                    |
| 名前                      | ^                                                                                                    | 種類    | 有効期限               |
| 994799                  | 99                                                                                                    | 証明書   | 2024/02/26 5:11:45 |
|                         |                                                                                                    |       |                    |

- メニューバーから、「移動」

   「アプリケーション」の順 に選択します。
- Finder ファイル 編集 表: 移動 パインドウ ヘルプ 進む デスクトップの起動ディスクを選択 企業↑ 目マイファイル 企業F 🖻 書類 **企業O** 🔜 デスクトップ 企業D ○ ダウンロード ₹#L 金ホーム **☆**業H 💷 コンピュータ ት¥C AirDrop 企業R 🔥 アプリケーション ΰЖA 最近使ったフォルダ フォルダへ移動... ት¥G サーバへ接続... ЖK

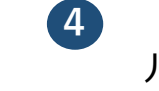

「Java コントロール・パネ ル」画面が表示されます。

「**セキュリティ**」タブを選択 し、「**証明書の管理**」ボタン をクリックします。

※Java のバージョンによっ ては、「証明書」ボタンと表 示される場合があります。そ の場合は、「証明書」ボタン をクリックしてください。 00

27

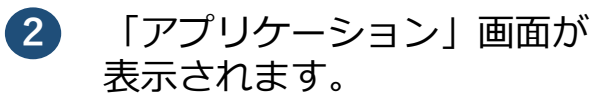

「**システム環境設定**」アイコ ンをダブルクリックします。

③ 「システム環境設定」画面が 表示されます。

> 「**Java**」アイコンをクリッ クします。

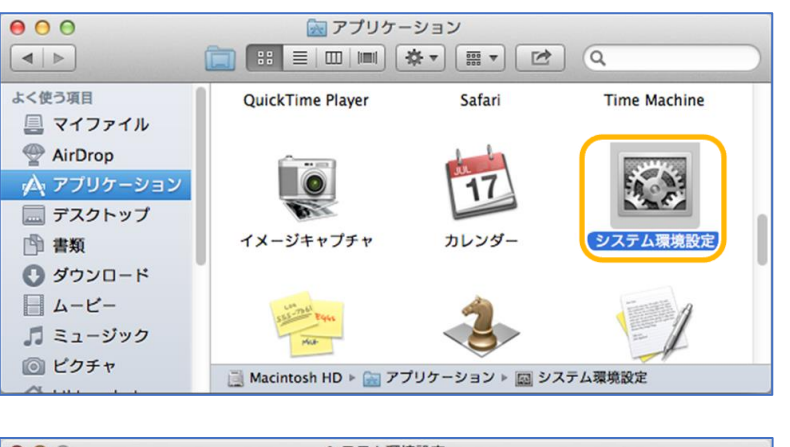

|                      | すべてを表示                 |                  | システム               | 環境設定                     |                    | Q                  |                |
|----------------------|------------------------|------------------|--------------------|--------------------------|--------------------|--------------------|----------------|
| パーソナル                |                        |                  |                    |                          |                    |                    |                |
|                      | デスクトップと<br>スクリーンセーバ    | Dock             | Mission<br>Control | していていていた。<br>言語と<br>テキスト | セキュリティ 2<br>ブライパシー | Spotlight          | <b>●</b><br>通知 |
| ハードウェ                | 7                      |                  |                    |                          |                    |                    |                |
|                      | <b>7</b> 12711         | しています。<br>省エネルギー | ドーボーキ              | גפיד                     | トラックパット            | ・<br>プリントと<br>スキャン | אעפע           |
| インターネ                | ットとワイヤレ                | ス                |                    |                          |                    |                    |                |
| iCloud               | @<br>メール/連絡先/<br>カレンダー | ネットワーク           | Bluetooth          | <b>き</b><br>共有           |                    |                    |                |
| システム                 |                        |                  |                    |                          |                    |                    |                |
| <b>ユ</b> ーザと<br>グループ | ペアレンタル<br>コントロール       | 日付と時刻            | ソフトウェア<br>アップデート   | ●<br>音声入力と<br>読み上げ       | Time<br>Machine    | ()<br>アクセシビリティ     | 記録ディスク         |
| 2.04                 |                        |                  |                    |                          |                    |                    |                |
| Java                 | J                      |                  |                    |                          |                    |                    |                |

### ☆ こんなときは!

Javaコントロール・パネル画面が表示されない

【Java コントロール・パネルの再オープン】ボタンをク リックしてください。

5 「証明書」画面が表示されます。

「証明書タイプ」の【▼】ボタ ンをクリックし、「**クライアン** ト認証」を選択し、 「ユーザー」タブをクリックし ます。

発行元が「ReceiptOnline」 の証明書を選択し、「削除」ボ タンをクリックします。

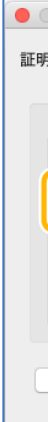

| Javaコントロール・パネル                                                     |
|--------------------------------------------------------------------|
| ー般   更新   Java セキュリティ 詳細                                           |
| ラウザでJavaコンテンツを有効にする(E)                                             |
| ?キュリティ・レベル                                                         |
| - 非常に高                                                             |
| - 高(最小限の推奨)                                                        |
|                                                                    |
| <sup>∪</sup> - 中                                                   |
| 頁できる認証局の証明書により識別されるJavaアプリケーションは実行を許可さ<br>ます。                      |
| サイト・リスト                                                            |
| 「「「」「スト」<br>に示すサイトから起動されたアプリケーションは該当するセキュリティ・プロンプ<br>の後に実行を許可されます。 |
| サイト・リストの編集(S)                                                      |
| セキュリティ・ブロンプトの復元(R) 証明書の管理(M)                                       |
| <b>OK</b> 取消 適用(A)                                                 |

| <ul> <li>● ○ ○</li> <li>■ ● ● すべてを表示</li> </ul> | Java                                           | ٩         | $\bigcirc$ |
|-------------------------------------------------|------------------------------------------------|-----------|------------|
| Java⊐:                                          | レトロール・パネルが別のウィンド<br>Java<br>(Javaコントロール・パネルの再オ | < ウで開きます。 |            |

|                | 証明書                                                                                                    |
|----------------|----------------------------------------------------------------------------------------------------|
| 唐タイフ: クライアント認証 | ユーザー システム     システム     ・     ・     ・     ・     ・     ・     ・     ・     ・     ・     ・     ・     ・     ・     ・     ・     ・     ・     ・     ・     ・     ・     ・     ・     ・     ・     ・     ・     ・     ・     ・     ・     ・     ・     ・     ・     ・     ・     ・     ・     ・     ・     ・     ・     ・     ・     ・     ・     ・     ・     ・     ・     ・     ・     ・     ・     ・     ・     ・     ・     ・     ・     ・     ・     ・     ・     ・     ・     ・     ・     ・     ・     ・     ・     ・     ・     ・     ・     ・     ・     ・     ・     ・     ・     ・     ・     ・     ・     ・     ・     ・     ・     ・     ・     ・     ・     ・     ・     ・     ・     ・     ・     ・     ・     ・     ・     ・     ・     ・      ・     ・     ・     ・     ・     ・     ・     ・     ・     ・     ・     ・     ・     ・     ・     ・     ・     ・     ・     ・     ・     ・     ・     ・     ・     ・     ・     ・     ・     ・     ・     ・     ・     ・     ・      ・     ・     ・      ・      ・      ・      ・      ・      ・      ・      ・      ・      ・      ・      ・      ・      ・      ・      ・      ・      ・      ・      ・      ・      ・      ・      ・      ・      ・      ・      ・      ・      ・      ・      ・      ・      ・      ・      ・      ・      ・      ・      ・      ・      ・      ・      ・      ・      ・      ・      ・      ・      ・      ・      ・      ・      ・      ・      ・      ・      ・      ・      ・      ・      ・      ・      ・      ・      ・      ・      ・      ・      ・      ・      ・      ・      ・      ・      ・      ・      ・      ・      ・      ・      ・      ・      ・      ・      ・      ・      ・     ・      ・      ・      ・      ・      ・      ・      ・      ・      ・      ・      ・      ・      ・      ・      ・      ・      ・      ・      ・      ・      ・      ・      ・      ・      ・      ・      ・      ・      ・      ・      ・      ・      ・      ・      ・      ・      ・      ・     ・     ・     ・     ・     ・     ・     ・     ・     ・     ・     ・     ・     ・     ・     ・     ・     ・     ・     ・     ・     ・     ・     ・     ・     ・     ・     ・     ・     ・     ・     ・     ・     ・     ・     ・     ・     ・     ・     ・     ・     ・ |
| 発行先            | 発行元                                                                                                    |
| 131000000      | ReceiptOnline ReceiptOnline Root CA – G3                                                                                                    |
|                |                                                                                                    |
| インボート() エクス    | ポート(E) 削除(M) 詳細(D)<br>閉じる                                                                                                    |

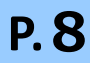

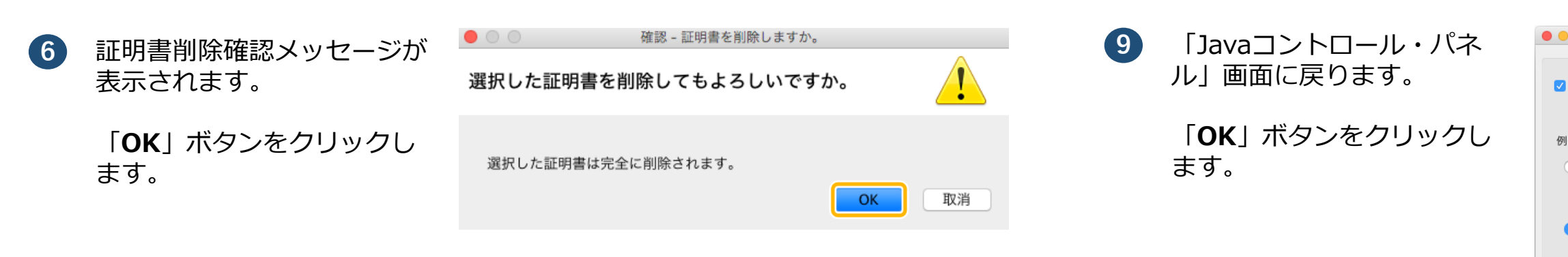

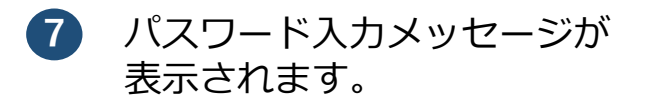

## <u>パスワードを入力せず</u>

「**OK**」ボタンをクリックします。

|                  | 認証が必須です                   |
|------------------|---------------------------|
|                  | <u>a</u> "                |
| 個人用キース<br>入力してくだ | トアにアクセスするためのパスワードを<br>さい: |
| パスワード(P)         | ):                        |
|                  |                           |
| ※入力不             |                           |

# 8 「証明書」画面が表示されます。

発行元が「ReceiptOnline」 の証明書が削除されたことを 確認し、「閉じる」ボタンを クリックします。

|                  | 品工951 首F                     |       |
|------------------|------------------------------|-------|
| 証明書タイプ: クライアント認調 | ιΈ                           | 0     |
|                  | ユーザー システム                    |       |
| 発行先              | 発行元                          |       |
| 131000000        | Online Billing NW Common Roo | ot CA |
|                  |                              |       |
|                  |                              |       |
|                  |                              |       |
|                  |                              |       |
| インポート(I) エク      | スポート(E) 削除(M)                | 詳細(D) |
|                  |                              | 閉じる   |
|                  |                              |       |

|                                                                  | Javaコントロール・パネル        |                  |                      |                       |  |
|------------------------------------------------------------------|-----------------------|------------------|----------------------|-----------------------|--|
|                                                                  | 般更                    | 新 Java           | セキュリティ               | 詳細                    |  |
| ブラウザでJavaコンテンツを有効にする(E)                                          |                       |                  |                      |                       |  |
| 外サイト・リストにな                                                       | いアプリ                  | ケーションの           | のセキュリティ・             | ・レベル                  |  |
| ● 非常に高(V)<br>証明書が失効してい<br>より識別されるJava                            | ないこと<br>アプリケ          | を確認できる<br>ーションのみ | る場合にかぎり、<br>み実行を許可され | 信頼できる認証局の証明書に<br>います。 |  |
| <ul> <li>高(H)</li> <li>証明書の失効ステー</li> <li>別されるJavaアプリ</li> </ul> | タスを確<br>ケーショ          | 認できないは<br>ンは実行を言 | 易合でも、信頼で<br>午可されます。  | できる認証局の証明書により識        |  |
| 外サイト・リスト                                                         |                       |                  |                      |                       |  |
| 次に示すサイトから起<br>に実行を許可されます                                         | 動された<br>。             | アプリケー            | ションは該当する             | るセキュリティ・プロンプトの後       |  |
| https://www.kikin.sen<br>https://x x x x.kokuh                   | d.rece/<br>io.send.re | ece/             | (                    | サイト・リストの編集(S)         |  |
| セキュリティ・ブロンプトの復元(R) 証明書の管理(M)                                     |                       |                  |                      |                       |  |
| <b>OK</b> 取消 適用(A)                                               |                       |                  |                      |                       |  |

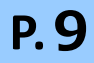